# Cómo crear una cuenta en DTA Connect

#### Paso 1:

Ingrese a DTAConnect.com, o abra la aplicación móvil DTA Connect y presione "Log In" (Iniciar sesión).

Si actualmente no recibe beneficios del DTA, puede solicitarlos presionando "Apply for Benefits" (Solicitar beneficios).

## Paso 2:

Si ya tiene una cuenta en DTA Connect, ingrese su correo electrónico y contraseña, luego presione "Log in" (Iniciar sesión). Ahora puede pasar al paso 8 para vincular su cuenta si aún no lo ha hecho.

Si no tiene una cuenta en DTA Connect, presione "Create an Account" (Crear una cuenta) y siga los pasos siguientes.

## Paso 3:

Presione "Continue" (Continuar) para permitir que MyMassGov comparta su información con otras agencias estatales. Esto puede ayudarle a ahorrar tiempo y nos ayuda a maximizar sus beneficios.

#### Paso 4:

Ingrese su dirección de correo electrónico y presione "Send Verification Code" (Enviar código de verificación). Recuerde la dirección de correo electrónico que utiliza para crear su cuenta DTA Connect. La necesitará cada vez que inicie sesión en DTA Connect.

Ingrese el código de verificación que recibió en su dirección de correo electrónico y presione "Verify" (Verificar).

## Paso 5:

Ingrese su nombre y apellido, luego presione "Continue" (Continuar).

#### Paso 6:

Ingrese una contraseña segura siguiendo las reglas que aparecen en pantalla. Vuelva a ingresarla en "Confirm New Password" (Confirmar nueva contraseña) y presione "Create Account" (Crear cuenta). Recuerde la contraseña que está usando para crear su cuenta DTA Connect. La necesitará cada vez que inicie sesión en DTA Connect.

#### Paso 7:

Verá una ventana emergente que dice "Create Your Online Account Registration Successful" (Cree su cuenta en línea - Registro exitoso).

## Paso 8:

Para usar DTA connect, también debe conectar su cuenta con su caso, para lo que necesitará hablar con el personal del DTA ya sea acudiendo a una oficina del DTA o llamando a la línea de asistencia del DTA.

#### Paso 9:

Una vez que haya hablado con un miembro del personal del DTA sobre la conexión de su cuenta con su caso activo, inicie sesión en su cuenta. En la página de inicio, presione "Connect my DTA Info" (Conectar mi información con el DTA). Luego, ingrese su nombre y apellido, su fecha de nacimiento y su ID de agencia del DTA o su número de tarjeta EBT. Luego presione "Connect" (Conectar). Ya puede aprovechar todo el potencial de DTA Connect.

### <u>Video</u>